# **CUCET-2015: How to Apply**

- 1. Applicants are required to fill in the details in the form carefully. On submission of online application successfully the students will get successful completion message in the online case, In the offline case the candidate will get a message after reconciliation from the bankwithin 2-3 days.
- 2. A candidate may fill the form partially and login again to complete it later. Candidates will receive SMSs and Email alerts at the time of registration and after completing payment through online, in the offline case the student will get a message after reconciliation from SBI.
- 3. The entire application is in 8 stage process.

#### Stage 1:

4. From <u>www.cucet2015.co.in</u> website we can directly click on the apply button to go to the registration for the three programs UG,PGand RP link we can see.The following is the screen shot you will get once you click on Apply button from home page it will go the stage 2.

#### Stage2:

The following is the screen shot to apply the three programs UG, PG and RP. The candidate can click on any one link as per his/her choice.

|                                                 |                                                                 | A CALL OF A CALL OF A CALL |                                            | Contraction of the second second seco |                                       | CENTRAL<br>UNVERSITY<br>OF AURAN |             |              |
|-------------------------------------------------|-----------------------------------------------------------------|----------------------------------------------------------------------------------------------------|--------------------------------------------|----------------------------------------------------------------------------------------------------|---------------------------------------|----------------------------------|-------------|--------------|
| Home                                            |                                                                 | PUs                                                                                                    | Important Dates                            | Programs                                                                                                    | Syllabus                              | Apply                            | Co          | ntact Us     |
| Keep<br>1) Ema<br>2) Scar<br>3) Scar<br>4) Cred | the follow<br>il id<br>nned photo<br>nned signa<br>dit card, Ne | wing items in you<br>o<br>ture<br>et banking or ATM                                                                                                    | ur hand before app<br>-cum-Debit card (for | o <b>lying:</b><br>• online Payment m                                                                                                    | ode)                                  |                                  |             |              |
| S.No                                            |                                                                 |                                                                                                    | Name of Course                             |                                                                                                    | New Re                                | gistration                       | Already Reg | istered User |
| 1                                               |                                                                 | UG/Int                                                                                                    | tegrated Programmes                        |                                                                                                    | Ar                                    | ply                              | Click to    | o Login      |
| 2                                               |                                                                 | PG/Int                                                                                                    | tegrated Programmes                        |                                                                                                    | Ar                                    | Apply                            |             | o Login      |
| 3                                               |                                                                 | Res                                                                                                    | search Programmes                          |                                                                                                    | Ar                                    | Apply Click to Logir             |             |              |
|                                                 |                                                                 |                                                                                                    |                                            |                                                                                                    | · · · · · · · · · · · · · · · · · · · |                                  |             |              |
| S.No                                            |                                                                 |                                                                                                    | Instr                                      | uctions                                                                                                    |                                       |                                  |             |              |
| 1                                               |                                                                 |                                                                                                    | How t                                      | o Apply                                                                                                    |                                       |                                  | Click her   | e to Read    |
| 2                                               |                                                                 |                                                                                                    | How                                        | to Pay                                                                                                    |                                       |                                  | Click her   | e to Read    |
| 3                                               |                                                                 | G                                                                                                    | Guidelines to upload ph                    | otographs and signa                                                                                                    | tures                                 |                                  | Click her   | e to Read    |
| 4                                               |                                                                 |                                                                                                    | General I                                  | nstructions                                                                                                    |                                       |                                  | Click her   | e to Read    |

### Stage 3:

- 5. The following is the screen shot for registration process into various program.
- 6. After successful registration candidate will get a mail and message to the respective register mail id and mobile.

| Home                   | PUs          | Important Dates | Programs          | Syllabus             | Apply                 | Contact Us |
|------------------------|--------------|-----------------|-------------------|----------------------|-----------------------|------------|
| FOR ADMISS             | ION TO PROGE | RAMMES IN CEN   | NTRAL UNIVERS     | ITIES OF HAR         | YANA, JAMMU,          | JHARKHAND, |
|                        | KFI          | DATA DATASTH    | KASHMIR,          | NADU CUCET           | 2015                  |            |
|                        | ONLIN        | E APPLICATION F | FORM FOR UC/Inter | rated Programs(3)    | - 2013<br>(4/5 voars) |            |
| Registration D         | Details      |                 | OR COMPANY        | rated i rograms(5)   | 4.5 years)            |            |
| Personal Details       | 5            |                 |                   |                      |                       |            |
| Name *                 |              |                 |                   |                      |                       |            |
| Email ID <sup>*</sup>  |              |                 | Comfirm E         | mail ID <sup>*</sup> |                       |            |
| Mobile No <sup>*</sup> |              |                 | Date of Bi        | rth <sup>*</sup>     |                       |            |
| Choose Passwor         | rd           |                 |                   |                      |                       |            |
| Log In Password *      |              |                 |                   |                      |                       |            |
| Confirm Password       | *            |                 |                   |                      |                       |            |
| Enter Verification     | Code *       |                 |                   |                      |                       |            |
|                        | Y30          | 2KS 🛛 🤇         |                   |                      |                       |            |
|                        |              | Save            | e & Proceed       |                      |                       |            |

### Stage 4:

The following is the screen shot for Registration Details of a particular candidate in to various program.

| CENT                                                                                                    | RAL UNI                                                                                                    | VERSITIES       | COMMON                                                                                                    | ENTRANCE                                                                                                    | E TEST (CUC     | ET 2015)                                            |              |
|----------------------------------------------------------------------------------------------------|----------------------------------------------------------------------------------------------------|-----------------|----------------------------------------------------------------------------------------------------|----------------------------------------------------------------------------------------------------|-----------------|-----------------------------------------------------|--------------|
|                                                                                                    |                                                                                                    | E)              |                                                                                                    |                                                                                                    |                 |                                                     |              |
|                                                                                                    |                                                                                                    |                 |                                                                                                    |                                                                                                    | Change Pass     | word LogOu                                          | a te         |
| Home PUs                                                                                                    | s                                                                                                    | Important Dates | Programs                                                                                                    | Syllabus                                                                                                    | Apply           | Contact Us                                          |              |
| Registration Details                                                                                                    |                                                                                                    |                 |                                                                                                    |                                                                                                    |                 |                                                     |              |
| Personal Details                                                                                                    |                                                                                                    |                 |                                                                                                    |                                                                                                    |                 |                                                     |              |
|                                                                                                    |                                                                                                    | Ar              | oplication ID:                                                                                                    | JG15100107                                                                                                    |                 |                                                     |              |
| ather's Name: *                                                                                                    |                                                                                                    |                 | Mot                                                                                                    | her's Name:*                                                                                                    |                 |                                                     |              |
| lend er:*                                                                                                    | SELECT GEN                                                                                                    | ider 💌          | Cat                                                                                                    | ig ory:"                                                                                                    | SELECT CATEGOR  |                                                     |              |
| Person with Disability:"                                                                                                    | SELECT DISA                                                                                                    | ABILITY         | Тур                                                                                                    | a of Disability:                                                                                                    | SELECT HANDICAP | TYP 🖵                                               |              |
| Nationality: <sup>*</sup>                                                                                                    | SELECT NAT                                                                                                    | IO NALITY       | Kaa                                                                                                    | hmiri Migrant:"                                                                                                    | SELECT          |                                                     |              |
| Ward of Defence Personneli <sup>*</sup>                                                                                                    | SELECT                                                                                                    |                 | Sta                                                                                                    | e of Domicile:"                                                                                                    | SELECT HOMESTA  | TE                                                  |              |
| Are you employed or not?: *                                                                                                    | SELECT                                                                                                    | -               |                                                                                                    |                                                                                                    |                 |                                                     |              |
| Details of Qualifying Ex                                                                                                    | amination                                                                                                    |                 |                                                                                                    |                                                                                                    |                 |                                                     |              |
| (IIII)                                                                                                    |                                                                                                    |                 |                                                                                                    |                                                                                                    |                 |                                                     |              |
| Result Declared Re                                                                                                    | sult Awaited                                                                                                    |                 |                                                                                                    |                                                                                                    |                 |                                                     |              |
| Result Declared Re                                                                                                    | sult Awaited<br>University / Beard                                                                                                    | *               | Year of Passing                                                                                                    | •                                                                                                    | Percenteg       | e .                                                 |              |
| Result Declared Re<br>Name of                                                                                                    | sult Awaited<br>University / Board                                                                                                    | *               | Year of Passing                                                                                                    | •                                                                                                    | P erc ent ég    | •                                                   |              |
| Result Declared Re<br>Name of                                                                                                    | sult Awaited<br>University / Board                                                                                                    | •<br>           | Year of Passing                                                                                                    | •                                                                                                    | Percentég       | •                                                   |              |
| Communication Details                                                                                                    | sult Awaited<br>University / Board                                                                                                    | •               | Year of Passing                                                                                                    | ress Line2:                                                                                                    | Percentég       | •                                                   |              |
| Communication Details                                                                                                    | sult Awaited<br>University / Board                                                                                                    | •               | Year of Passing<br>YYYYY 💌<br>Add                                                                                                    | ress Line2:                                                                                                    | Percentag       | •                                                   |              |
| MResult Declared Re<br>Name of<br>Communication Details<br>Address Linci."<br>District."<br>PIN Coder"                                                                                                    | sult Awaited<br>University / Board                                                                                                    |                 | Veer of Pessing<br>VYYY                                                                                                    | reas Line2.<br>te;"<br>d Line with STD Code;                                                                                                    | Percenteg       | •                                                   |              |
| Communication Details<br>Address Lins)."<br>District."<br>PIN Code."<br>Exam Centre                                                                                                    | sult Avaited<br>University / Board                                                                                                    |                 | Vear of Passing<br>YYYYY 💌<br>Add<br>Sta                                                                                                    | reas Line2:<br>is:"<br>d Line with STD Code:                                                                                                    | Percenteg       | •                                                   |              |
| Communication Details<br>Address Line1."<br>District."<br>FIN Code."<br>Exam Contre<br>Exemination Contre."                                                                                                    | Select Exa                                                                                                    | MCENTRE 💌       | Veer of Passing<br>YYYYY  a ad c sta                                                                                                    | ress Line2:<br>le:"<br>d Line with STD Code:                                                                                                    | Percenteg       | •                                                   |              |
| Communication Details<br>Address Line1:"<br>District:"<br>PIN Code:"<br>Exam Centre<br>Exam Centre:"<br>Declaration                                                                                                    | sult Avaited<br>University / Board                                                                                                    | MCENTRE .       | Veer of Passing                                                                                                    | ress Line3:<br>ter"<br>d Line with STD Code:                                                                                                    | Percenteg       | •                                                   |              |
| MResult Declared Re<br>Name of<br>Communication Details<br>Address Line1."<br>District."<br>PIN Code:"<br>Examination Centres"<br>Declare that the<br>Declare that the<br>311 horeby declare that the<br>312 horeby declare that the<br>312 horeby declare that the<br>312 horeby declare that the<br>314 horeby declare that the                                       | Select Example of Select Example of Select Examp | MCENTRE         | Veer of Passing<br>Ymr w<br>Adv<br>Sta<br>Sta<br>Lan<br>CUCET and PU's.<br>(gbhl fy criteria.)<br>administration (f am n                                                                                                    | reas Line2.<br>tes."<br>d Line with STD Code:<br>pledge. If found incorre<br>b (b)(parsity/ (Programm.<br>b Tound eligible a t the                       | Percenteg       | •<br>•<br>•<br>•<br>•<br>•<br>•<br>•<br>•<br>•<br>• | can celle d. |
| MResult Declared Re<br>Name of<br>Communication Details<br>Address Line1."<br>District."<br>PIN Code:"<br>Examination Contro:"<br>Declaration<br>31 J declares that the<br>31 Incepty declares that the<br>31 Incepty declares that the<br>31 Incepty declares that the<br>31 Incepty declares that the<br>31 Incepty declares that the<br>31 Incepty declares that the | sault Avaited<br>University / Board                                                                                                    | MCENTRE         | • the best of my know<br>ightly criteria<br>gality criteria<br>gality criteria | reas Line2.<br>tes."<br>d Line with STD Code:<br>vledge. If found incorrect<br>c University/Programment found eligible at the                            | Percenteg       | a<br>w<br>ny candida ture can be o<br>g for.        | can celle d. |
| Result Declared Re     Name of     Name of     Communication Details     Address Line1*     District*     PNN Code*     Exam Centre     Examination Centre*     Declaration     1) 7 declare that the s     1) undertake that 1 Million     S) I writh esolely responsib     S) I will be solely responsib                                                              | Select Exa                                                                                                    | MCENTRE         | Veer of Passing<br>Ymr v<br>Add<br>Sta<br>Lan<br>- the best of my know<br>righting or the isa<br>phility or the isa<br>phility or the isa<br>phility or the isa<br>isatistic of the isatistic of the<br>admission if a set<br>Verification Code"                                                                                                    | rease Line2:<br>ter <sup>2</sup><br>d Line with STD Code:<br>Undege. If found incorrect<br>to University/Programment<br>of Found eligible at the<br>BMBJ | Percenteg       | a                                                   | can celle d. |

### Stage 5:

In this stage a candidate can upload his/her photo and sign scan copy with the limited size.

|                                       | CENTRAL UN                               | IVERSITIES CO                  | OMMON H          | ENTRANCE T   | EST (CUCE)         | Г 2015)     |
|---------------------------------------|------------------------------------------|--------------------------------|------------------|--------------|--------------------|-------------|
|                                       |                                          |                                |                  |              |                    | <b>()</b>   |
|                                       |                                          |                                |                  |              | Change Passw       | vord LogOut |
| Home                                  | PUs                                      | Important Dates                | Programs         | Syllabus     | Apply              | Contact Us  |
| Candidate's Pho<br>(Allowed file size | to:<br>ze : 10-100 KB ,Allowed File      | Applic<br>Type : .jpeg / .jpg) | cation ID: UG    | 515 100 107  | WSE NO FILE SELEC  | TE          |
| Candidate's Sign<br>(Allowed file si: | nature:<br>ze : 5-20 KB ,Allowed File Ty | pe:jpeg/.jpg)                  |                  | BRO          | WSE. NO FILE SELEC | TE          |
|                                       |                                          | Enter Verification             | Cod e*           |              |                    |             |
|                                       |                                          |                                | 257QG            | <del>2</del> |                    |             |
|                                       |                                          | U                              | pload Images & P | roceed       |                    |             |
|                                       |                                          |                                |                  |              |                    |             |
|                                       |                                          |                                |                  |              |                    |             |
|                                       |                                          |                                |                  |              |                    |             |

### Stage 6:

In this stage a candidate can register for the three courses in a particular selected program from each university.

| Image: Select UNIVERSITY   University-2   Select UNIVERSITY   Select UNIVERSITY                                                                                                    |                | CENTRAL UN    | IVERS.    | ITIES CON              | MMON E      | NTRANCE  | TEST (CU              | CET 2015) |        |
|----------------------------------------------------------------------------------------------------|----------------|---------------|-----------|------------------------|-------------|----------|-----------------------|-----------|--------|
| Central University of Jharkhand Change Password LogOut   Home PU's Important Dates Programs Syllabus Apply Contact Us   University Courses Details  Iniversity-1  SELECT UNIVERSITY  Course-1  SELECT UNIVERSITY  SELECT UNIVERSITY  SELECT                                                                                                    |                |               |           |                        |             | ٢        | CENTRAL<br>UNITEDSTYL |           |        |
| Home PUs Important Dates Programs Syllabus Apply Contact Us   University Courses Details   University-1 Course Details   Iniversity-1*   SELECT UNIVERSITY •   Course-2   University-2   University-2   University-2   Course-2   Course-3   Iniversity-2   University-2   Course-2   Course-3   Iniversity-2   University-3   Course-2   Course-3   Iniversity-3   SELECT UNIVERSITY   Iniversity-3   SELECT UNIVERSITY   Iniversity-3   SELECT UNIVERSITY   Iniversity-3   SELECT UNIVERSITY   Iniversity-3   SELECT UNIVERSITY   Iniversity-3   SELECT UNIVERSITY   Iniversity-3 SELECT UNIVERSITY   Iniversity-3 SELECT UNIVERSITY   Iniversity-3 SELECT UNIVERSITY   Iniversity-3 Imitersity                                                                                                    |                |               | Cer       | ntral University of Jł | harkhand    |          | Change                | Password  | LogOut |
| University - 1 Course Details  University - 1 Course Details  Iniversity - 1  Course - 1  University - 2 Course Details  Iniversity - 2 Course Details  Iniversity - 2 Course Details  Iniversity - 3 Course - 2  University - 3 Course - 2  University - 3  Iniversity - 3  I | Home           | PUs           | Important | t Dates I              | Programs    | Syllabus | Apply                 | Conta     | act Us |
| Application ID: UG15100137 University-1 Course Details University-1 Course Details University-2 Course Details Iniversity-2 SELECT UNIVERSITY  Course-1 Course Details Iniversity-3 Course Details Iniversity-3 Course Details Ini | University Cou | irses Details |           |                        |             |          |                       |           |        |
| University-1 Course Details  Iniversity-1 Course-2  University-2 Course Details  Iniversity-2  University-2  SELECT UNIVERSITY  Course-2  University-3  SELECT UNIVERSITY  Course-2  Course-3  Course-3  Course-4  Course-4  Cours |                |               |           | Applicat               | ion ID: UG1 | 5100137  |                       |           |        |
| Iniversity-1* SELECT UNIVERSITY Course-1 University-2 SELECT UNIVERSITY Course-2 SELECT UNIVERSITY Course-1 University-3 SELECT UNIVERSITY Course-2 Course-3 SELECT UNIVERSITY Course-1 Course-2 Course-3 Course-3 | University-1 C | ourse Details |           |                        |             |          |                       |           |        |
| Course-1 Course-2 Course-3 Course-3 Course-3 Course-1 Course-1 SELECT UNIVERSITY  Course-1 Course-2 Course-3 Course-3 Course-3 Course-1 SELECT UNIVERSITY  Course-1 SELECT UNIVERSITY  Course-1 Course-2 Course-3 Course-3 Course-3 Course-4 Course-4  | University-1   |               |           | SELECT UNIVE           | RSITY -     |          |                       |           |        |
| Course-1 Course-2 Course-3 Course-3 Course-3 Course-3 Course-3 Course-3 Course-3 Course-3 Course-1 Course-2 Course-3 Course-3 Course-3 Course-1 SELECT UNIVERSITY Course-1 SELECT UNIVERSITY Course-1 Course-2 Course-3 Course-3 Course-3 Course-3 Course-1 Course-2 Course-3 Course-3 Course-3 Course-3 Course-3 Course-3 Course-3 Course-3 Course-3 Course-3 Course-3 Course-3 Course-3 Course-3 Course-3 Course-3 Course-3 Course-3 Course-3 Course-3 Course-3 Course-3 Course-3 Course-3 Course-3 Course-3 Course-3 Course-3 Course-3 Course-3 Course-3 Course-1 Course-2 Course-3 Course-3 Cou |                |               |           |                        |             |          |                       |           |        |
| University-2 Course Details  Iniversity-2 SELECT UNIVERSITY Course-1 Course-2 University-3 Course Details  Iniversity-3 SELECT UNIVERSITY Course-2 Course-2 Course-3 Course-3 Course-3 Course-3 Course-4 Course-4  | Course-1       |               | •         | Course-2               |             | •        | Course-3              |           | •      |
| University-2 Course Details University-3 University-3 SELECT UNIVERSITY University-3 SELECT UNIVERSITY Course-1 Course-2 Course-2 Course-3 Course-3 Course-3 Course-4 Course-4 | University 2.0 | aunco Dotaile |           |                        |             |          |                       |           |        |
| Iniversity-2 University-2 University-3 SELECT UNIVERSITY University-3 SELECT UNIVERSITY Ourse-1 Course-2 Course-2 Course-3                                                                                                    | University-2 C | ourse Details |           |                        |             |          |                       |           |        |
| Course-1     Course-2     Course-3       University-3 Course Details       Iniversity-3       SELECT UNIVERSITY       Course-1       Course-2                                                                                                    | University-2   |               |           | SELECT UNIVE           | RSITY 🖵     |          | 1                     |           |        |
| University-3 Course Details                                                                                                    | Course-1       |               | •         | Course-2               |             | •        | Course-3              |           | •      |
| University-3 Course Details                                                                                                    |                |               |           |                        |             |          |                       |           |        |
| Jniversity-3 SELECT UNIVERSITY  Course-1 Course-2 Course-3 Course-3                                                                                                    | University-3 C | ourse Details |           |                        |             |          |                       |           |        |
| Course-1 Course-2 Course-3                                                                                                    | University-3   |               |           | SELECT UNIVE           | RSITY 👻     |          |                       |           |        |
|                                                                                                    | Course-1       |               | •         | Course-2               |             | •        | Course-3              |           |        |
|                                                                                                    |                |               |           |                        |             |          |                       |           |        |

**Stage 7:** In this stage a candidate canedit his application form andgo for payment processes onlineand offline(SBI Only) mode.

|                                                                                                    |                                                                                                    |                                                                                                    |                                                                                                  |                                                                                                 |                                                                                                    | Change Pessword | Logout          |
|----------------------------------------------------------------------------------------------------|----------------------------------------------------------------------------------------------------|----------------------------------------------------------------------------------------------------|--------------------------------------------------------------------------------------------------|-------------------------------------------------------------------------------------------------|----------------------------------------------------------------------------------------------------|-----------------|-----------------|
| Hame J                                                                                                    | 7Ua                                                                                                    | Important Dates                                                                                                    | Programs                                                                                         | Syllabus                                                                                        | Apply                                                                                                    | Contact Us      |                 |
|                                                                                                    |                                                                                                    |                                                                                                    |                                                                                                  |                                                                                                 |                                                                                                    |                 |                 |
| Application Form                                                                                                    |                                                                                                    |                                                                                                    |                                                                                                  |                                                                                                 |                                                                                                    |                 |                 |
| First Year CUCET Admissions 2015                                                                                                    |                                                                                                    |                                                                                                    |                                                                                                  |                                                                                                 |                                                                                                    |                 | Application For |
|                                                                                                    |                                                                                                    | Program App                                                                                                    | lied For: UG/Integrat                                                                            | ed Programs(3/4/5 ye                                                                            | ears)                                                                                                    |                 |                 |
| Personal Details                                                                                                    |                                                                                                    |                                                                                                    |                                                                                                  |                                                                                                 |                                                                                                    |                 |                 |
| APPLICATION ID:                                                                                                    | UG15 10013 7                                                                                                    |                                                                                                    |                                                                                                  |                                                                                                 |                                                                                                    |                 |                 |
| Candidate's Name:                                                                                                    | nevt rad                                                                                                    |                                                                                                    |                                                                                                  |                                                                                                 |                                                                                                    |                 |                 |
| Father's Name                                                                                                    | DENFORMED                                                                                                    |                                                                                                    |                                                                                                  |                                                                                                 | ALL STREET                                                                                                    |                 |                 |
| Mother's Name:                                                                                                    | 4540 SF                                                                                                    |                                                                                                    |                                                                                                  |                                                                                                 | and the second                                                                                                    |                 |                 |
| Gender:                                                                                                    | Pernale                                                                                                    |                                                                                                    |                                                                                                  |                                                                                                 | 6                                                                                                    |                 |                 |
| Date of Birth:                                                                                                    | 09/02/2010                                                                                                    |                                                                                                    |                                                                                                  |                                                                                                 |                                                                                                    |                 |                 |
| C ategory:                                                                                                    | GENERAL                                                                                                    |                                                                                                    |                                                                                                  |                                                                                                 |                                                                                                    |                 |                 |
| Person with Disability:                                                                                                    | YES                                                                                                    |                                                                                                    | P                                                                                                | ype of Disability:                                                                              | OH (Orthopedic)                                                                                                    |                 |                 |
| State of Domicile:                                                                                                    | Arun achail Pradiech                                                                                                    |                                                                                                    | N                                                                                                | a tion a liby:                                                                                  | Indan                                                                                                    |                 |                 |
| Kaah miri Nigran t                                                                                                    | Vez                                                                                                    |                                                                                                    | w                                                                                                | lard of Defense Personnel:                                                                      | No                                                                                                    |                 |                 |
| Is Employed                                                                                                    | Yez                                                                                                    |                                                                                                    |                                                                                                  |                                                                                                 |                                                                                                    |                 |                 |
| Details Of Qualifying Exams                                                                                                    |                                                                                                    |                                                                                                    |                                                                                                  |                                                                                                 |                                                                                                    |                 |                 |
| Name of Un Iversity/Sound                                                                                                    | deaf de                                                                                                    |                                                                                                    | 9                                                                                                | ausing Year:                                                                                    | 1954                                                                                                    |                 |                 |
| Plercen tage                                                                                                    | 45.00                                                                                                    |                                                                                                    |                                                                                                  |                                                                                                 |                                                                                                    |                 |                 |
| Details if enrolled in some other un                                                                                                    | iversity.                                                                                                    |                                                                                                    |                                                                                                  |                                                                                                 |                                                                                                    |                 |                 |
| Enrolled in some other university?                                                                                                    | Yez                                                                                                    |                                                                                                    |                                                                                                  |                                                                                                 |                                                                                                    |                 |                 |
| Name of University sofdas                                                                                                    |                                                                                                    |                                                                                                    | Name of Degree schoolst                                                                          |                                                                                                 | Pauling Year: 1967                                                                                                    |                 |                 |
| Exem Centre(Test City) Choice/Pref                                                                                                    | ference (The Competent Author                                                                                                    | rity reserves the right to ellocate E                                                                                                    | xem Centre)                                                                                      |                                                                                                 |                                                                                                    |                 |                 |
| Examination Centre                                                                                                    | 14HHU                                                                                                    |                                                                                                    |                                                                                                  |                                                                                                 |                                                                                                    |                 |                 |
| Communication Datails                                                                                                    |                                                                                                    |                                                                                                    |                                                                                                  |                                                                                                 |                                                                                                    |                 |                 |
| Address Unes:                                                                                                    | SOFD SFDS                                                                                                    |                                                                                                    | 4                                                                                                | d dress Une 2:                                                                                  |                                                                                                    |                 |                 |
| State                                                                                                    |                                                                                                    |                                                                                                    |                                                                                                  |                                                                                                 |                                                                                                    |                 |                 |
|                                                                                                    | ARUN ACHAL PRACESH                                                                                                    |                                                                                                    | 0                                                                                                | abict:                                                                                          | SADFDS                                                                                                    |                 |                 |
| P IN Code:                                                                                                    | ARUN ACHAL PRAD 624                                                                                                    |                                                                                                    |                                                                                                  | labict:<br>and lin e No:                                                                        | SADFOS                                                                                                    |                 |                 |
| P IN Code:<br>Tmail I D:                                                                                                    | 4001 4044, 9940 524<br>1231 23<br>reviraj@curaj.ac.in                                                                                                    |                                                                                                    | о<br>и<br>м                                                                                      | labict:<br>andlin e No:<br>labile No.:                                                          | SADEDS<br>94 6000 7520                                                                                                    |                 |                 |
| PIN Code:<br>Email I D:<br>Courses Applied For                                                                                                    | ADUN ACHAL, PRAD ESH<br>1231.23<br>raviraj@curaj.ac.in                                                                                                    |                                                                                                    |                                                                                                  | i strict:<br>and iin e Na:<br>labile Na.:                                                       | SHDFDS<br>94 5000 7520                                                                                                    |                 |                 |
| PTN Code:<br>PTN Code:<br>Envilla D:<br>Courses: Applied For<br>University Code: Central University of Starks                                                                                                    | AUX ACHA, SACSEN<br>1231.23<br>rev(re)@curej.ac.in<br>and(2J3HD) Course-1: Shergy B                                                                                                    | ngi neening(1.002)                                                                                                    | D<br>M                                                                                           | lebict:<br>andlin e Na:<br>labile Na:<br>Course3:                                               | 540505<br>9460007530<br>Course-3:                                                                                                    |                 |                 |
| P IN Code:<br>Email Do<br>Courses Applied For<br>University Code: Control University of Iterio<br>University Code:                                                                                                    | aturi ACHL, RACHE, RACHER<br>1251 23<br>raving@curad.ac.in<br>an.d(DJ3HD) Course-1: Energy D<br>Course-1:                                                                                                    | ngi neering(U 302)                                                                                                    | р<br>ц.<br>м                                                                                     | (ahict<br>andlin e Na:<br>labile Na:<br>Course-2:<br>Course-2:                                  | 540906<br>9460007530<br>Course-31<br>Course-31                                                                                                    |                 |                 |
| Enablist<br>Enablist<br>Courses Applied For<br>University Code: Central University of Starlo<br>University Code:                                                                                                    | adum ACHL, RACHEL, RACHER<br>1251 23<br>revine)@currel.ec.in<br>and(0JJHD) Course-5: Shargy D<br>Course-5:<br>Course-5:                                                                                                    | ngineering(1.303)                                                                                                    | 0<br>U<br>M                                                                                      | infict<br>andline Na:<br>labile Na:<br>Course-2:<br>Course-2:<br>Course-2:                      | \$4000 750<br>94000 750<br>Course3:<br>Course3:<br>Course3:                                                                                                    |                 |                 |
| Enviro<br>Enviro<br>Courses a Applied Por<br>University Code:<br>University Code:<br>University Code:<br>Declaration                                                                                                    | Adum Achie, PACCE<br>123123<br>neving@cung.ac.in<br>an.d(20/3HD)<br>Course-1: Course-1:<br>Course-1:                                                                                                    | ng neering (J 303)                                                                                                    | 0<br>U<br>M                                                                                      | Lanich<br>andlin e Ma:<br>Losine Ma:<br>Course-3:<br>Course-3:<br>Course-3:                     | 440005<br>440001500<br>Course3:<br>Course3:<br>Course3:                                                                                                    |                 |                 |
| ST Cade<br>Smith Di<br>Courses Applied For<br>University Cade:<br>University Cade:<br>University Cade:<br>Destination<br>2 de active to the above front lead into<br>2 de active to the above front lead into<br>2 de active to the above front lead into<br>2 de active to the above front lead into<br>2 de active to the above front lead into<br>2 de active to the above front lead into<br>2 de active to the above front lead into<br>2 de active to the above front lead into<br>2 de active to the above front lead into<br>2 de active to the above front lead into<br>2 de active to the above front lead into<br>2 de active to the above front lead into the<br>2 de active to the above front lead into the above<br>2 de active to the above front lead into the above front lead into the<br>above front lead into the above front lead into the ab                                                                                                    | All (1) AGA, ROO EB-<br>(2012) AGA (2) AGA (2) A                                                                                                    | rginaring). 333)<br>Standardiga 27 Roud Incompt ni anty a dr<br>S anti año<br>Orienta.<br>Jinaria dr a bihivarity/Programma ar d<br>calarit 1 2 an a drivarity/Programma ar d                                                                                                    | 0<br>L<br>N<br>N<br>st of think, my candid abure can be ca<br>scure I am applying for.           | aphicti<br>nafile Aluc<br>Gaure-2:<br>Caure-2:<br>Caure-2:<br>Caure-2:<br>ncelled.              | 64005<br>64000 780<br>Course-3<br>Course-3<br>Course-3<br>Course-3                                                                                                    |                 |                 |
| The Cades<br>Smith Do<br>Courses & papelled Per<br>Courses & papelled Per<br>University Cades<br>Development<br>1 5 de cates muit the above familiared into<br>2 5 de cates muit the above familiared into<br>2 5 de cades muit the above familiared into<br>2 5 de cades and the limit data symme<br>2 5 de cades and the limit data symme<br>2 5 de cades and the limit data symme<br>2 5 de cades and the limit data symme<br>2 5 de cades and the limit data symme<br>2 5 de cades and the limit data symme<br>2 5 de cades and the limit data symme<br>2 5 de cades and the limit data symme<br>2 5 de cades and the limit data symmetry<br>2 6 de cades and the limit data symmetry<br>2 6 de cades and the limit data symmetry<br>2 7 de cades and the limit data symmetry<br>2 8 de cades and the limit data symmetry<br>2 8 de cades and the linit data symmetry                                                                                                    | Ally 14046 RNO EB-<br>12133 antic(2)2140) County at 16 county 12 county at 16 county 12 county 12                                                                                                    | graaring() 323)<br>Road algo IV fand incompt al any a dr<br>and RVA.<br>Affana<br>Affana<br>Af | 0<br>L<br>N<br>N<br>N<br>N<br>N<br>N<br>N<br>N<br>N<br>N<br>N<br>N<br>N<br>N<br>N<br>N<br>N<br>N | adricti<br>addina Mac<br>dalila Mac<br>Gaura-2:<br>Caura-2:<br>Caura-2:<br>Caura-2:<br>ncellad. | 4:005<br>4:000 780<br>Convert:<br>Convert: |                 |                 |
| The Carles<br>Small Co<br>Courses Applied For<br>Courses Applied For<br>University Carles<br>University Carles<br>Deleteration<br>21 Sectors Into In 40 to 40 out for Index for<br>21 Sectors Into Into Index for Index<br>21 Sectors Into Index for Index for Index<br>21 Sectors Indox Index for Index for Index<br>21 Sectors Indox Index for Index for Index<br>21 Sectors Indox Index for Index for Index<br>21 Sectors Index Index for Index for Index<br>21 Sectors Index Index for Index for Index<br>21 Sectors Index Index for Index for Index<br>21 Sectors Index Index for Index for Index<br>21 Sectors Index Index for Index for Index<br>Sectors Index Index for Index for Index for Index<br>Index for Index for Index for Index for Index<br>Index for Index for Index for Index for Index<br>Index for Index for Index for Index for Index<br>Index for Index for Index for Index for Index<br>Index for Index for Index for Index for Index<br>Index for Index for Index for Index for Index<br>Index for Index for Index for Index<br>Index for Index for Index<br>Index for Index for Index for Index<br>Index for Index for Index for Index<br>Index for Index for Index for Index<br>Index for Index for Index for Index<br>Index for Index for Index for Index<br>Index for Index for Index for Index<br>Index for Index for Index for Index<br>Index for Index for Index for Index<br>Index for Index for Index for Index<br>Index for Index for Index for Index<br>Index for Index for Index<br>Index for Index for Index<br>Index for Index for                                                                                                    | Abilitados Rito Egis<br>1013<br>mango angle angle angle angle<br>mango angle angle angle angle<br>Comme 11<br>Comme 11<br>Comme                                                    | rg-nertig() 323)<br>5 de d'Alfre<br>5 de d'Alfre<br>6 d'Alfre<br>offens<br>autor 175 en nottes de ligito est tes tes<br>10 for alfre                                                                                                    | 0<br>L<br>H<br>H<br>H<br>H<br>H<br>H<br>H<br>H<br>H<br>H<br>H<br>H<br>H<br>H<br>H<br>H<br>H<br>H | udet:<br>controlle Nu<br>controlle<br>controlle<br>controlle<br>controlle<br>controlle          | ACCG     ACCG     ACCG TSD     Convertil     Convertil     Converti                                                                                                    |                 |                 |
| 9 To Cafe<br>Smart De<br>Converse A partied Proc<br>University Cafe: On-Ind University of Proce<br>University Cafe:<br>Declaration<br>Declaration<br>Declaratio | AULUACE RECENT<br>INTERNATIONAL RECENT<br>WINDOWSKI SET<br>COMMENT<br>COMMENT<br>COMM | nginaerhol 320)<br>knowl aig a 17 feund Incomectat any a dr<br>S en da<br>S en dr<br>S en dr<br>S en                                                                                                    | 0<br>L<br>1<br>1 of time, my central adure can the ca<br>scales 2 am applying for.               | udets<br>solite Nac<br>Composition<br>Composition<br>Composition<br>Composition<br>Composition  | 4x200     4x200     4x200     Course-3:     Course-3:     Course-3:     Course-3:     Course-3:     Course-3:     Course-3:     Course-3:     Course-3:     Course-3:     Course-3:     Course-3:     Course-3:     Course-3:     Course-3:     Course-3:                                                                                                    |                 |                 |

# Stage 8:

In this stage student can proceed for payment processes.

|               | AL UNIVE                                                                                                    | RSITIES CO                      | OMMON E        | NTRANCE  | TEST (CUC                      | CET 2015)  |
|---------------|----------------------------------------------------------------------------------------------------|---------------------------------|----------------|----------|--------------------------------|------------|
|               | Carl and the second second sec |                                 | RELEASE BARRIE |          | CENTRAL<br>CENTRAL<br>OF ASUAL |            |
|               |                                                                                                    |                                 |                | Cha      | nge Password                   | LogOut     |
| Home          | PUs                                                                                                    | Important Dates                 | Programs       | Syllabus | Apply                          | Contact Us |
| nome          |                                                                                                    | -                               | -              | •        |                                |            |
| Payment Optio | ns                                                                                                    | ,                               |                |          |                                |            |
| Payment Optio | ns<br>/CreditCard/D                                                                                                    | ebitCard <sub>Enter Verif</sub> | ication Code*  |          |                                |            |